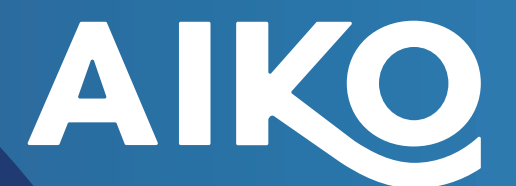

# MANUAL USUARIO SCE

WWW.AIKOLOGIC.COM

ᠷᢩ

111

10

Ó

AG

111 ()

111 O

111

18.08.2023 Versión 1.0
30.10.2023 Versión 2.3
06.11.2023 Versión 3.0
07.12.2023 Versión 3.1
30.01.2024 Versión 3.2
22.02.2024 Versión 3.3

Documento de carácter confidencial. No debe ser divulgado sin el consentimiento previo de AIKO LOGIC S.P.A.

### КшSссяп

# **TABLA DE CONTENIDOS**

| Introd | lucción                           | 4        |
|--------|-----------------------------------|----------|
| Opera  | ción del sistema                  | 5        |
|        | 1. Ingreso al sistema             | 5        |
|        | 2. Dashboard                      | 6        |
|        | 3. Ubicación                      | <b>.</b> |
|        | 4. Calidad de Señal               |          |
|        | 5. Live Stream                    |          |
|        | 5.1 Control de cámara             | 9        |
|        | 5.2 Zoom                          |          |
|        | 5.3 Centrado de cámara            |          |
|        | 5.4 Limpiaparabrisas              |          |
|        | 5.5 Establecer centro de cámara   |          |
|        | 5.6 Dejar el control de la cámara |          |
|        | 5.7 Crear Evento                  |          |
|        | 6. Rebobinar Video                |          |
|        | 7. Historial de videos            | 15       |
| Repor  | rtes                              | 16       |
|        | 1. Acceso desde Dashboard         | 16       |
|        | 1.1 Auditoría de uso              |          |
|        | 1.2 Mapa de cobertura             |          |
|        | 1.3 disponibilidad de equipos     |          |
|        |                                   |          |

### КтЅссяп

# INTRODUCCIÓN

Los camiones de extracción autónomos de la industria minera cuentan con un sistema anti-obstáculos denominado ODS (Object Detection System). La alta cantidad de falsos positivos que este sistema presenta es una gran problemática para la operación y es la principal motivación que impulsó a AIKO en la creación del sistema KmScan.

El estudio de los falsos positivos dio como resultado una serie de errores repetitivos. Entre los cuales se encuentra el reflejo del sol en determinadas superficies, rocas de tamaño menor y otros elementos en el camino que generan alertas que no representan un peligro real para la integridad del camión autónomo. Esto implica un aumento en los tiempos de pausas de la flota, ya que el operador debe realizar la validación en terreno de las alertas. Estos impases causan grandes pérdidas en la producción.

A lo descrito anteriormente, se adicionan los **problemas de comunicación** generados por la falta de continuidad de cobertura en los sistemas de comunicación inhalambrica en las faenas mineras.

AIKO crea como solución la plataforma de monitoreo basado en denominada imágenes **KmScan**. Con esta plataforma se logra dar continuidad a la operación, porque permite que múltiples usuarios accedan, a la vez, a los videos en formato streaming o históricos. Esta forma de disponibilizar los videos libera al servidor de las múltiples solicitudes concurrentes, y evita la congestión en el sistema de comunicación.

La plataforma KmScan toma la información de las cámaras instaladas en faena, procesándola y alojándola en su servidor. En caso de ser necesario, múltiples usuarios pueden visualizar estos videos en el servidor de KmScan, por lo cual se evita la comunicación directa por parte de los usuarios con las cámaras instaladas en faena. La descongestión permite una veloz comunicación tanto entre las cámaras KmScan en faena y el servidor KmScan, como entre el servidor KmScan y los usuarios que hacen utilización de la plataforma.

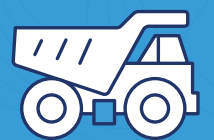

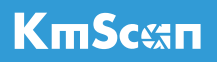

# **OPERACIÓN DEL SISTEMA**

1. Ingreso al sistema

Al ingresar a la URL entregada por AIKO, se le solicitará un USERNAME y PASSWORD, estos deben ser solicitados a su administrador de cuentas.

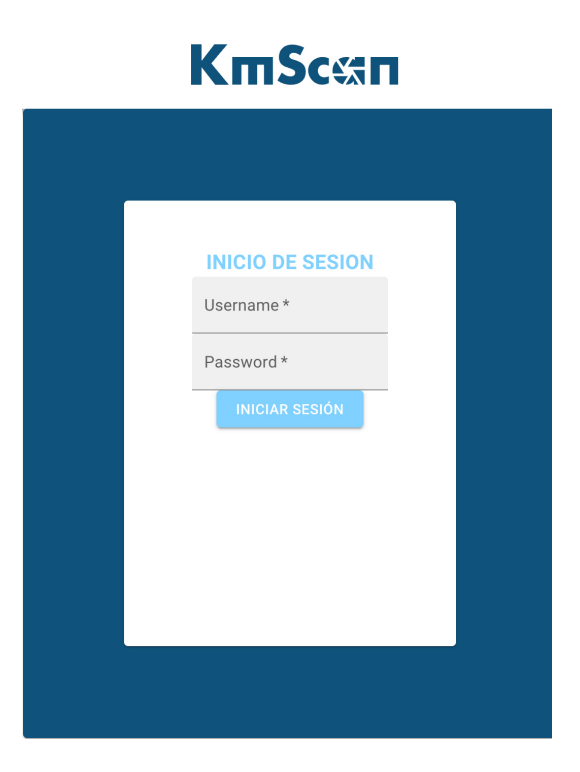

#### 2. Dashboard

Al ingresar al Dashboard, se le desplegará la página principal en la cual se visualizan la **totalidad de las cámaras instaladas en el sistema.** 

Las cámaras se encontrarán organizadas en subdivisiones tituladas **Flotas**. Dichas agrupaciones serán determinadas por el cliente de acuerdo a los camiones a los cuales las cámaras han sido asignadas.

| KmScan DGM       | Dashboard              | - Copular - Q, NEP | oerres – Javiera Sepiliveda 🤂 |
|------------------|------------------------|--------------------|-------------------------------|
| Flota A (5 de 5) |                        |                    |                               |
| • • •            | <b>9 • 9</b>           | ~                  | •                             |
|                  |                        | 9                  |                               |
| • am 30 • am 30  | • <sup>0</sup> aa 50 • | CER 30 0 0000 0    | 50                            |
|                  |                        |                    |                               |
|                  |                        |                    |                               |
|                  |                        |                    |                               |
|                  |                        |                    |                               |
|                  |                        |                    |                               |
|                  |                        |                    |                               |
|                  |                        |                    |                               |
|                  |                        |                    |                               |
|                  |                        |                    |                               |
|                  |                        |                    |                               |

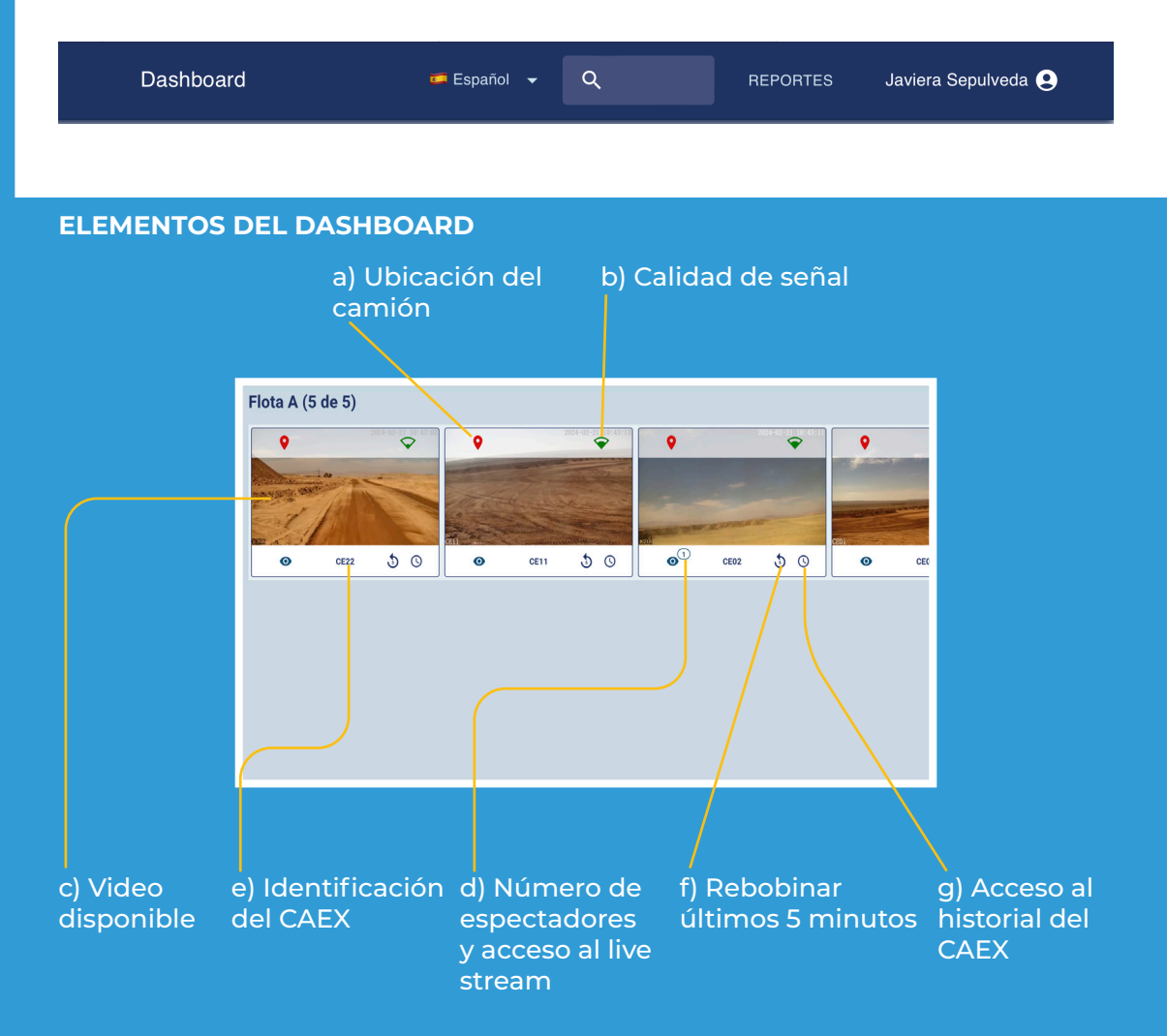

#### CAMIÓN DESHABILITADO/APAGADO, VIDEO NO DISPONIBLE:

La previsualización del video se desactiva cuando el camión se encuentra apagado, incluso si KmScan cuenta con buena señal, ya que KmScan no se encontrará activo debido al estado del camión.

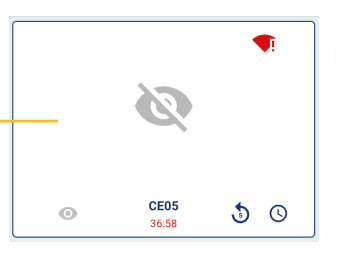

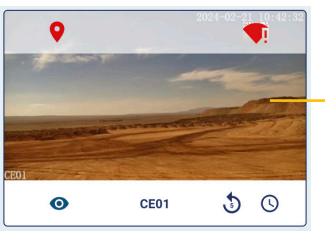

En el caso de una baja señal de conexión o problemas de conexión, la previsualización mostrará una fotografía del último instante disponible del video.

#### 3. Ubicación

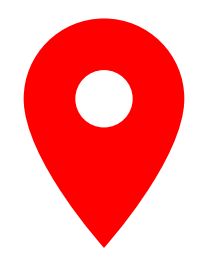

El botón de ubicación ubicado en la esquina superior izquierda de cada camión entrega, despliega un modal con la información de ubicación del camión, junto a un mapa que visualiza la información. Información del camión KS-01 Latitud: -23.395625° Longitud: -68.817550°

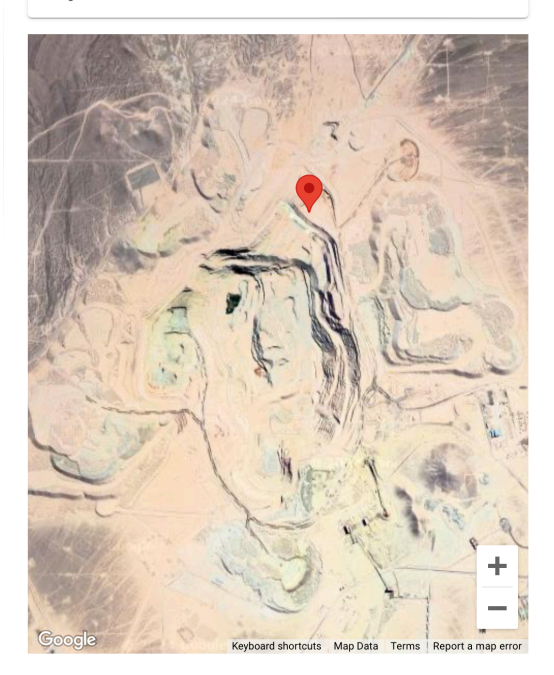

#### 4. Calidad de señal

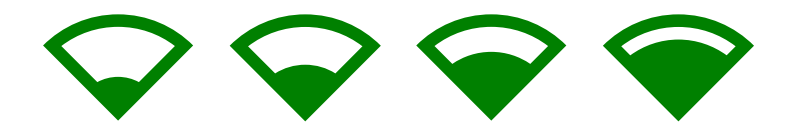

Botón ubicado en la parte superior derecha del camión. Este icono muestra información respecto a la calidad de la señal. De pasar el mouse sobre este, se mostrará información de la calidad de señal que está recibiendo KmScan en esos instantes.

#### 5. Live Stream

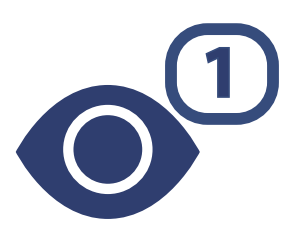

Este botón permite ingresar a un visualizador Live Stream del video transmitido por la cámara instalada en el camión.

Además, de encontrarse otro usuario dentro de la ventana de visualización, su presencia será cuantificada mediante un número ubicado en el costado superior derecho del botón.

La visualización de Live Stream se encontrará disponible tan solo cuando la cámara se encuentre online.

Al ingresar a la ventana de Live Stream, se podrá observar el video en transmisión en vivo de la cámara seleccionada junto a la siguiente información en pantalla:

- 🕛 Botón copia a portapapeles
- Botón descarga imagen
- Fecha y hora
- 🕙 Tiempo de transmisión
- 5 Nombre de usuarios conectados en lista desplegable.
- Número de usuarios conectados al Live Stream
- 🕐 Nombre de la cámara
- <sup>8</sup> Botón toma de control de la cámara
- Orear evento

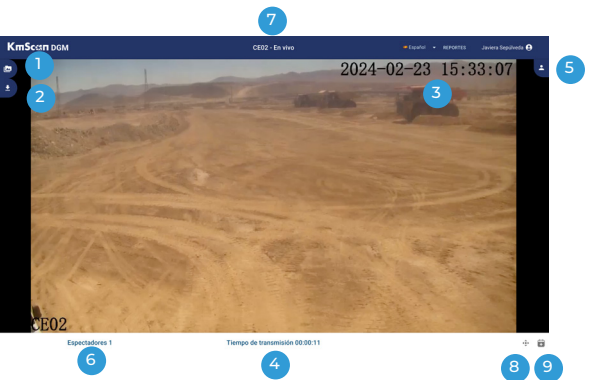

#### 5.1 Control de la cámara

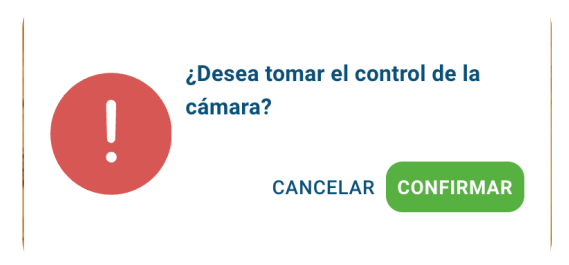

Al seleccionar el botón "Tomar control de la cámara", y tras confirmar que se desea tomar control de la cámara en la alerta emergente, **se desplegará la subventana flotante del control de cámara, la cual permitirá el manejo de esta** a usuarios que posean el permiso asignado para ello.

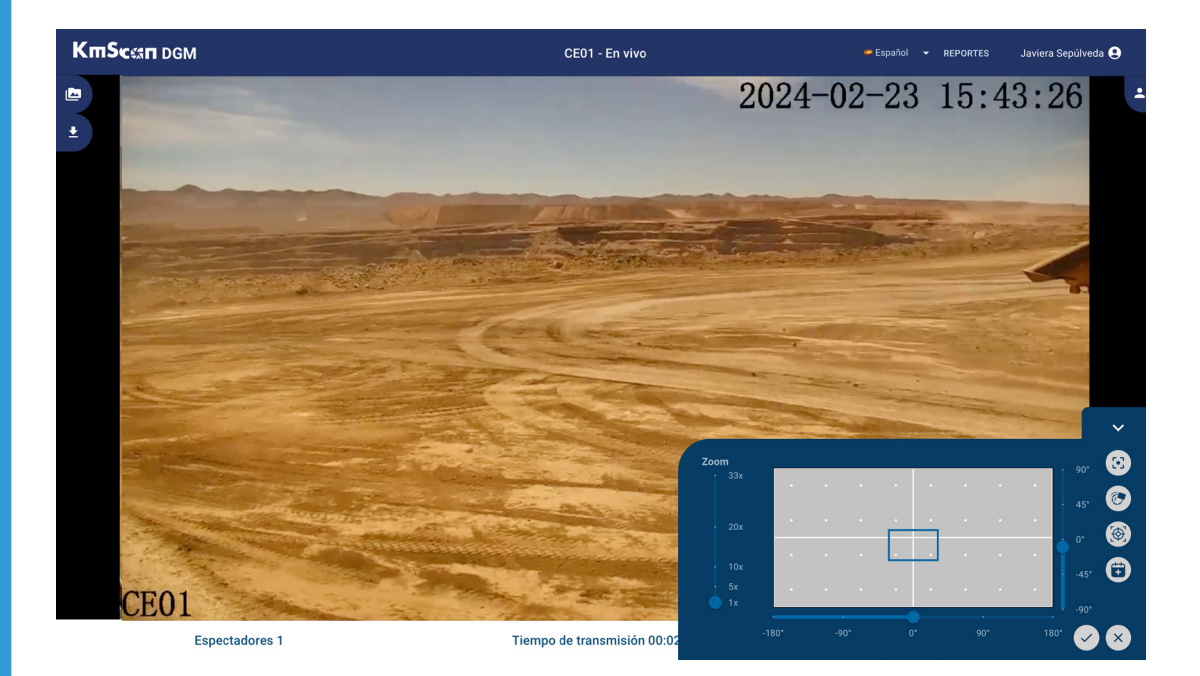

#### **IMPORTANTE**

El sistema permite el control de cámara a un usuario a la vez. Esto es para no interrumpir el control de la cámara por otro usuario, independiente del número de espectadores en el Live stream. Los comandos de la cámara podrían tener un retardo de algunos segundos en ser ejecutados en la cámara de la faena, debido a la velocidad del sistema de comunicación utilizado.

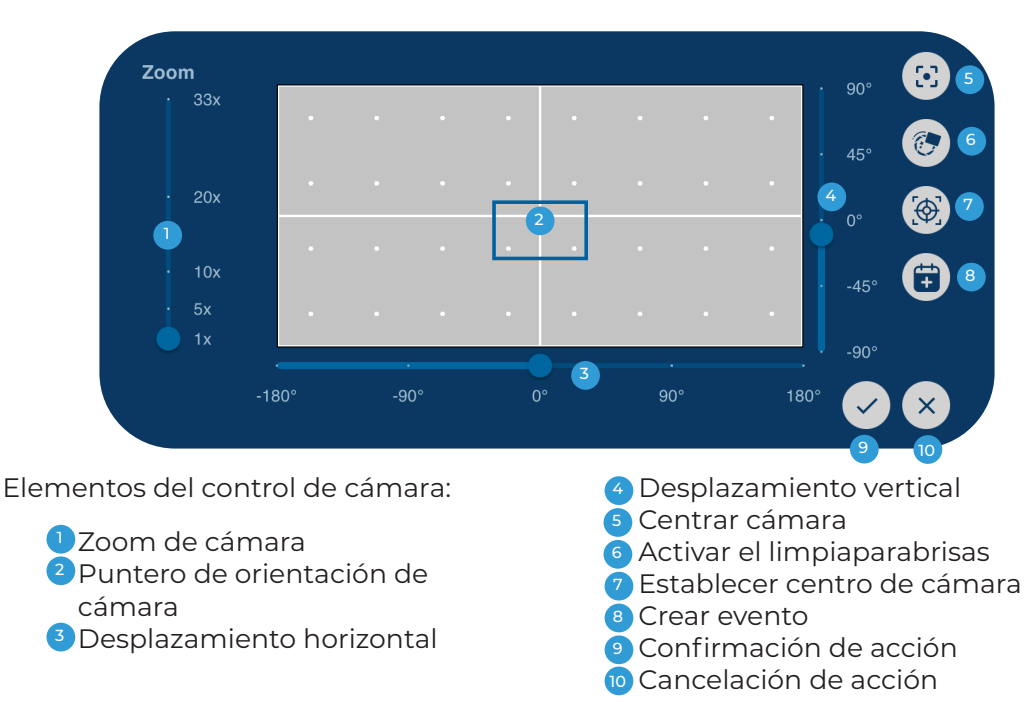

Todas las acciones necesitan la confirmación de la acción **(9)** solicitada para que sean aplicadas.

#### **MOVIMIENTOS DE CÁMARA**

La cámara permite tanto movimientos en el eje vertical, medidos desde el centro de +90° a -90°, como movimientos en el eje horizontal, medidos desde el centro de +180° a -180°. Estos movimientos pueden ser manipulados de dos formas.

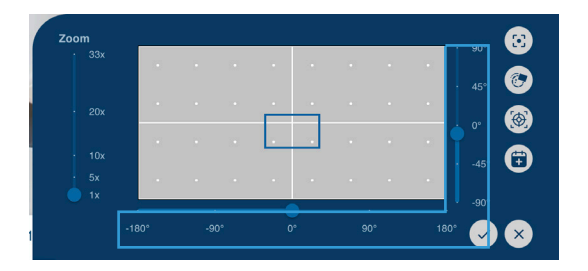

Mediante las barras graduadas que se encuentran en la parte inferior (3) y a la derecha del panel (4). Seleccionar con el mouse lo grados deseados en la vertical y horizontal para luego aplicar la acción (9).

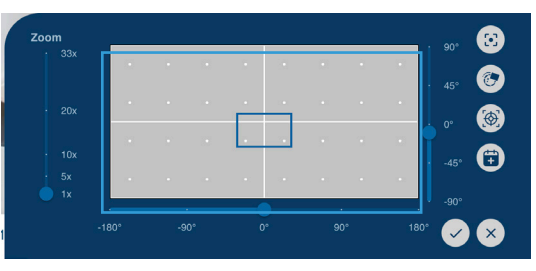

Por medio del puntero de orientación de cámara (2). Con solo realizar un clic con el mouse en el panel y luego aplicar cambios (9), la cámara modificara los grados correspondientes en la horizontal como en la vertical.

#### **5.2 Zoom**

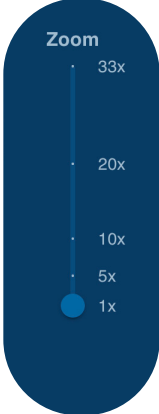

El zoom de KmScan puede alcanzar un aumento de hasta treinta y tres veces la imagen focal mínima (33x).

Se debe configurar el zoom deseado utilizando el control lateral y luego seleccionar "confirmar la acción".

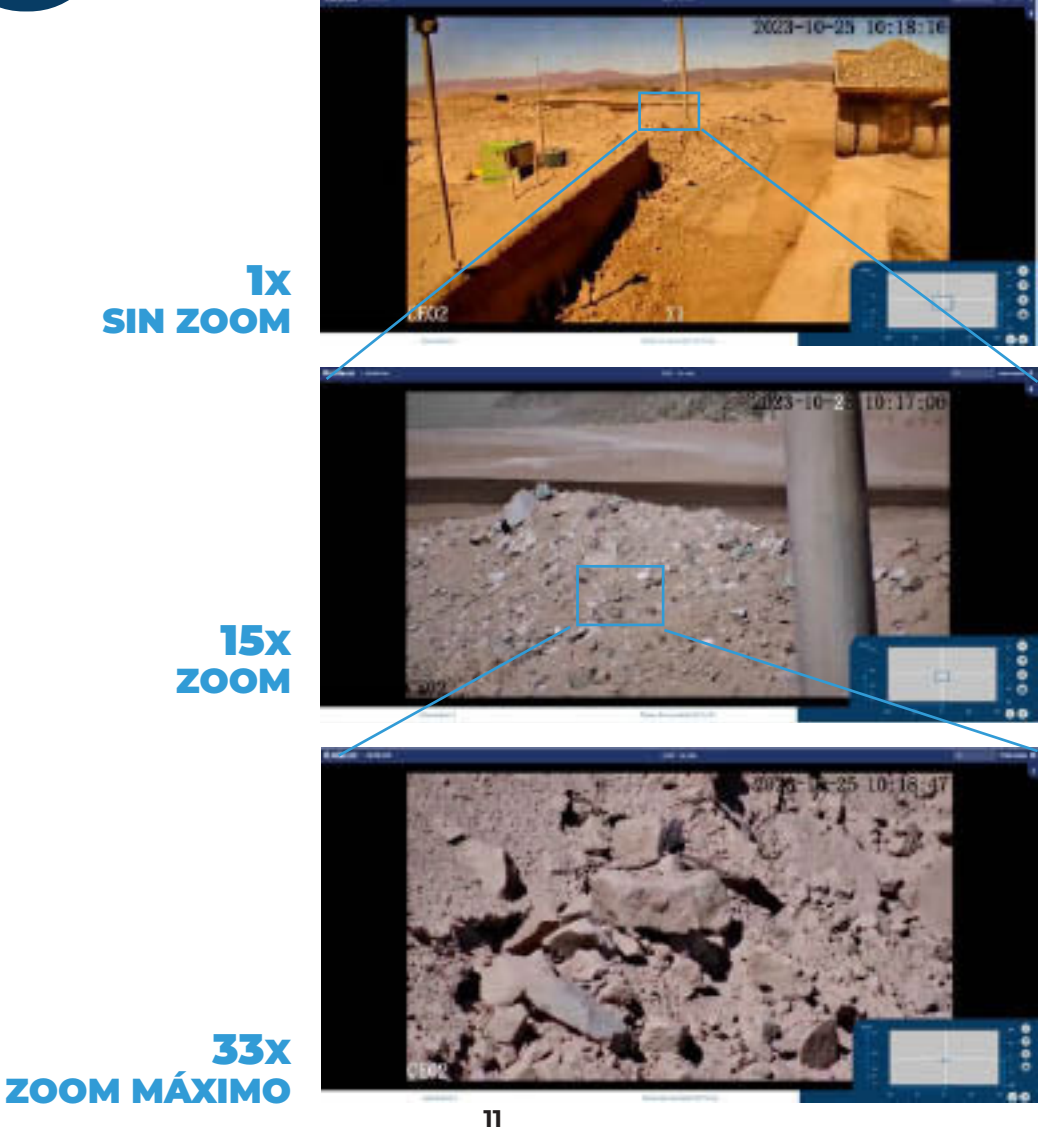

#### 5.3 Centrado de la cámara

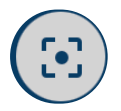

Este botón automáticamente enviará una orden de centrado a la cámara.

#### 5.4 Limpiaparabrisas

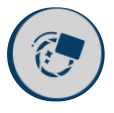

El limpiaparabrisas actúa sobre el lente de la cámara. Con sólo seleccionarlo se enviará una señal a la cámara, la cuál activará el limpararabrisas dos veces. Esta acción en condiciones normales bastaría para eliminar el polvo alojado en el lente de la cámara.

#### 5.5 Establecer centro de cámara

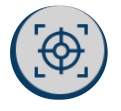

## Esta función se encuentra disponible en la sección de control para los usuarios que cuenten con el rol de Admin y/o Config.

Establecer centro de cámara permite al usuario definir la posición del centro de cámara. Esto es necesario en las ocasiones en las cuales el centro de cámara se encuentra descalibrado, y la cámara en el tablero se muestra como posicionada en el centro, cuando en la imagen se encuentra apuntando en una dirección diferente. Para solucionar esta situación, el usuario debe mover la cámara utilizando los controles, y posicionarla en la ubicación correcta para centrarla. Luego, seleccionar el botón Establecer centro de cámara, para definir esta posición como la nueva posición central por defecto.

#### 5.6 Dejar el control de la cámara

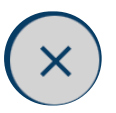

Para liberar el control de la cámara, seleccionar el botón finalizar el control de la cámara.

#### 5.7 Crear Evento

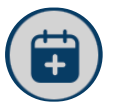

El botón creación de eventos permite registrar eventos detectados durante la visualización de un streaming en vivo o en el historial de videos. Este botón se encontrará disponible tanto en el control de cámara, como en la línea de reproducción de un video en historial.

#### Un evento es un suceso, problema o cualquier situación que es necesario registrar para una posterior auditoría del recorrido del camión.

Tal cual indica la imagen, dicho evento debe poseer una duración máxima de 15 minutos.

Posteriormente el evento podrá ser visualizado por medio de la ventana de reportes o en historial de video. La creación de un evento mantendrá el clip del evento guardado en el historial pasada la fecha de limpieza de historial. En la captura de pantalla mostrada en la página 14, el día 4 de enero corresponde a un evento registrado en el historial de video.

| Crear ev                                                                         | rento          |         |  |  |
|----------------------------------------------------------------------------------|----------------|---------|--|--|
| Detalles o                                                                       | del evento 0/2 | 50      |  |  |
| Desde                                                                            |                |         |  |  |
| 15:46                                                                            |                | ()      |  |  |
| Hasta —                                                                          |                |         |  |  |
| 16:01                                                                            |                | C       |  |  |
| El evento debe tener un maximo<br>de 15 minutos de duración y una<br>descripción |                |         |  |  |
|                                                                                  | CANCELAR       | GUARDAR |  |  |

Esta opción permite **rebobinar los últimos cinco (5) minutos de la transmisión.** El video se cargará en una ventana similar a la ventana de historial, y mostrará en la línea de tiempo la duración total del video que se ha cargado. Si los últimos cinco minutos de video no se encuentran disponibles, aparecerá una ventana que te preguntará si desea cargar los videos faltantes una vez estos estén disponibles.

En esta ventana La opción de crear evento se encuentra disponible (Pág. 13), al igual que la opción de descarga de video.

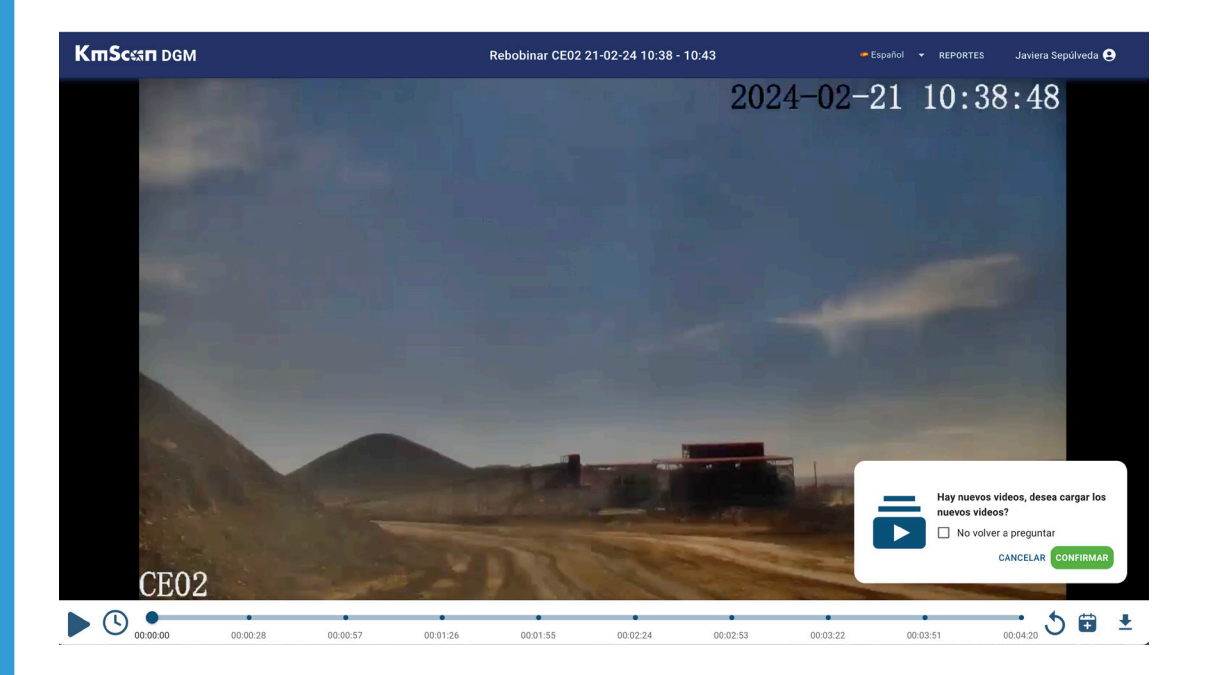

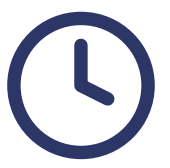

El botón de historial de cada camión en el dashboard, da acceso al historial de videos que la cámara ha capturado hasta la fecha.

Para poder realizar una búsqueda en el historial, se debe determinar la fecha/hora inicio y fin, luego ejecutar la búsqueda con: "Buscar video".

Elementos de la pantalla de visualización de historial:

 Fecha y hora del video
 seleccionado Botón de reproducción
 Velocidad de reproducción
 Linea de tiempo
 calendario
 Rango de horas
 Buscador (botón de
 confirmación) Volver a reproducir
 Crear Evento
 Descarga

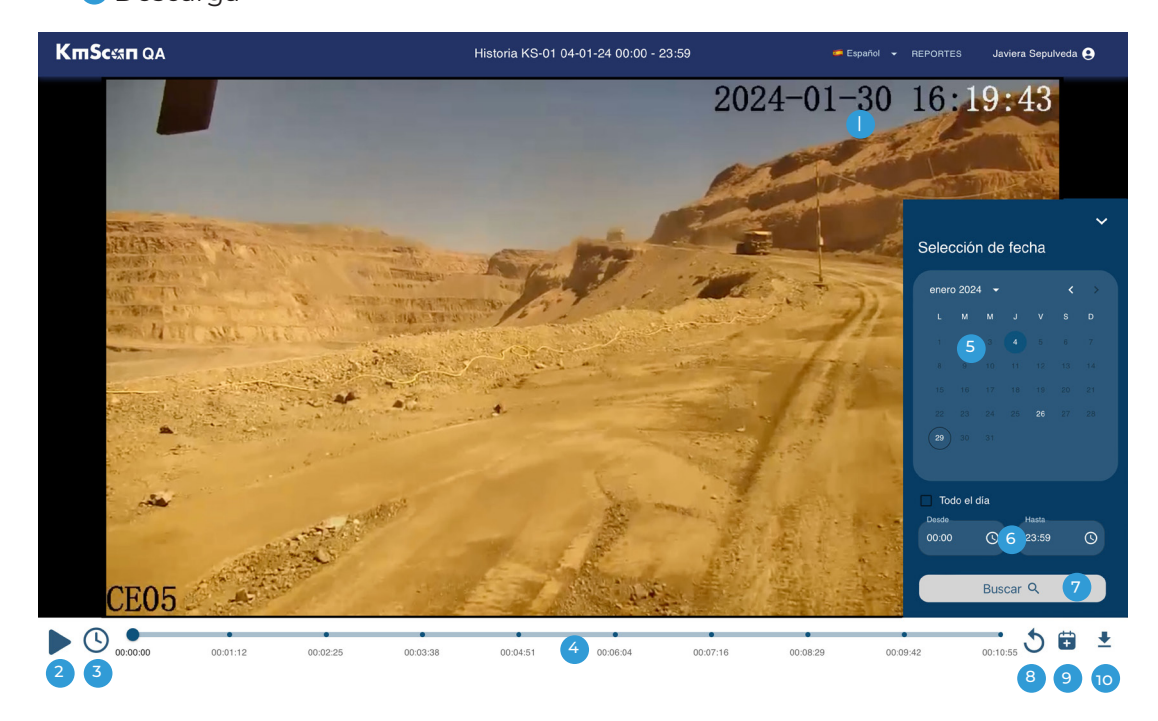

# REPORTES

1. Acceso desde Dashboard

| Dashboard | 🗯 Español 👻 🔍            | REPORTES Javiera Sepulveda 😫 |
|-----------|--------------------------|------------------------------|
|           | REPORTES Javiera         | a Sept                       |
|           | Auditoría de uso         |                              |
|           | Mapa de cobertura        |                              |
|           | Disponibilidad de equipe | os                           |
|           |                          |                              |

#### 1.1 Auditoría de uso

| КтЅссяп                   |                   | Auditoría de uso |                        | 🚎 Español 👻 REPORTES | Javiera Sepulveda 😫 |
|---------------------------|-------------------|------------------|------------------------|----------------------|---------------------|
| Lista de registros        | Equipo            | ▼ Desde          | Hasta                  | Fecha -              | ↓ APLICAR FILTROS   |
| Тіро                      | Usuario           | Equipo           | Fecha                  |                      | Detalles            |
| navegación -> dashboard   | Javiera Sepulveda |                  | 1/29/2024, 3:45:05 PM  |                      | 0                   |
| usuario -> iniciar sesión | Javiera Sepulveda | ÷                | 1/29/2024, 3:45:03 PM  |                      | 0                   |
| navegación -> dashboard   | Daniel Araos      | ÷                | 1/29/2024, 11:42:38 AM |                      | 0                   |
| cámara -> mover           | Daniel Araos      | KS-01            | 1/29/2024, 11:42:34 AM |                      | 0                   |
| cámara -> mover           | Daniel Araos      | KS-01            | 1/29/2024, 11:42:32 AM |                      | 0                   |
|                           |                   |                  |                        | Filas 5              | • 1–5 of 8479 < >   |

Auditoría de uso permite auditar el uso de la plataforma KmScan, registrando todas las acciones realizadas por los usuarios en la página web.

#### 1.2 Mapa de cobertura

| KmScsan QA | Mapa de cobertura | 🔎 Español 👻 REPORTES 🛛 Javiera Sepulveda 🤮                                                                                                    |
|------------|-------------------|----------------------------------------------------------------------------------------------------|
|            | Equipos -         | Cosdo     29/01/2024 00:00     Cosdo     Cosdo |
|            |                   |                                                                                                    |
|            |                   |                                                                                                    |
|            |                   |                                                                                                    |
|            |                   |                                                                                                    |

Al ingresar el Mapa de cobertura mostrará tan solo la lista de equipos y fecha. Para que el mapa se despliegue, es necesario seleccionar uno o más equipos. Una vez el mapa se ha cargado, es posible descargar un reporte que contenga toda la información o realizar una impresión del mapa.

El mapa de cobertura muestra el recorrido del camión y los distintos puntos de coneccion con su asociada tasa de transferencia.

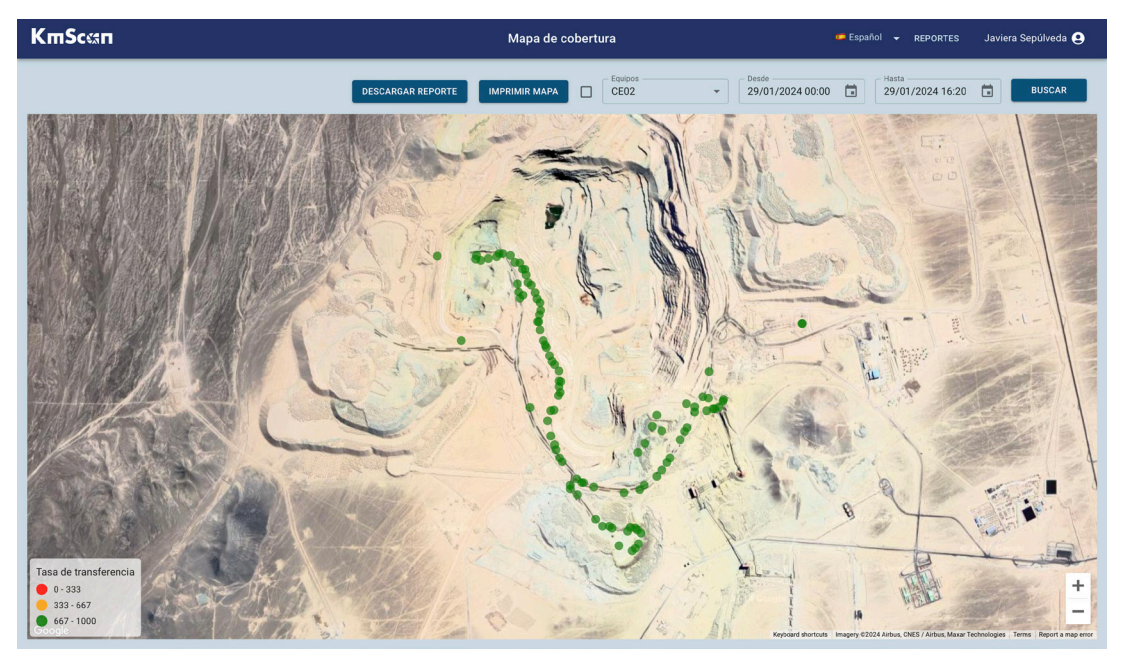

La información contenida en el reporte se encuentra dividida en las hojas:

- 1. Equipos.
- 2. Data
- 3. Sector\_info
- 4) Graphics

#### **1.3 Disponibilidad de equipos**

| Reporte de disponibilidad<br>Para descargar el reporte de disponibilidad,<br>seleccionar rango de fechas, y el/los equipo/s<br>deseados |  |  |  |
|----------------------------------------------------------------------------------------------------|--|--|--|
| Las horas de disponibilidad se consideran cuando<br>un equipo se encuentra disponible para hacer<br>streaming en el sitio kmscan        |  |  |  |
| Desde 29/01/2024 00:00                                                                                                    |  |  |  |
| Hasta 29/01/2024 23:59                                                                                                    |  |  |  |
| Equipos 👻                                                                                                    |  |  |  |
| Seleccionar todos los equipos                                                                                                    |  |  |  |
| DESCARGAR                                                                                                    |  |  |  |
|                                                                                                    |  |  |  |

El reporte de disponibilidad, tal cual lo indica la captura de pantalla, indica las horas de disponibilidad dentro de un rango de fechas del o los equipos deseados.